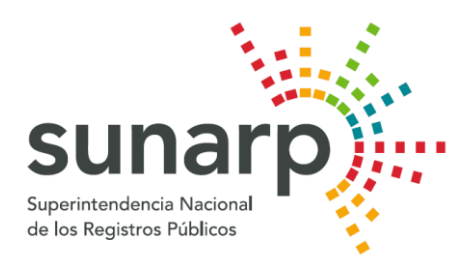

# 2014

## **Plataforma de Servicios Institucionales** Manual de Usuario: Módulo de Empresas

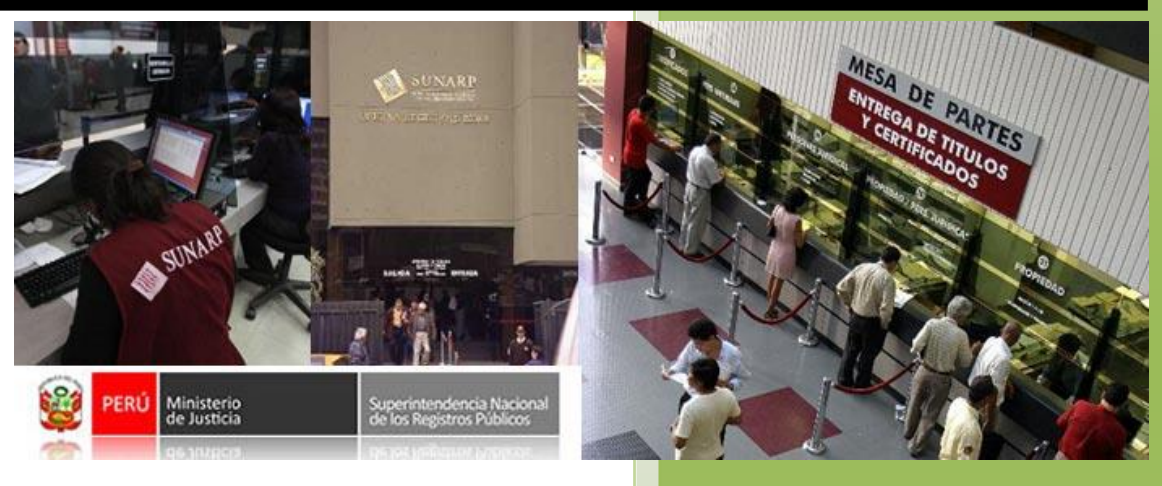

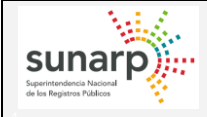

### ÍNDICE

| 1. OBJETIVO                                               |   |
|-----------------------------------------------------------|---|
| 2. ALCANCE                                                |   |
| 3. REQUISITOS                                             |   |
| 4. DESCRIPCIÓN DE SERVICIOS                               |   |
| 4.1 ACCESO                                                |   |
| 4.2 ACTUALIZAR DATOS                                      | 5 |
| 4.3 ADMINISTRAR CONCESIONARIO - REGISTRAR CONCESIONARIO   | 8 |
| 4.4 ADMINISTRAR CONCESIONARIO – ADMINISTRAR CONCESIONARIO |   |
| 4.5 ADMINISTRAR GESTORES - REGISTRAR GESTORES             |   |
| 4.6 ADMINISTRAR GESTORES – ADMINISTRAR GESTORES           |   |
| 4.7 GENERAR REPORTE                                       |   |
|                                                           |   |

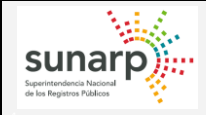

#### MANUAL DE USUARIO

#### 1. OBJETIVO

El presente documento tiene como objetivo proporcionar al usuario la información necesaria para poder actualizar su información personal, guardar y administrar sus Concesionarios y Gestores en la nueva Plataforma de Servicios Institucionales, cubriendo las siguientes etapas:

- ACTUALIZAR DATOS
- ADMINISTRAR CONCESIONARIO
- ADMINISTRAR GESTORES
- GENERAR REPORTE

#### 2. ALCANCE

El presente Manual de Usuario se encuentra orientado para las Empresas Importadoras, Fabricantes y/o Ensambladoras.

#### 3. REQUISITOS

La Empresa debe presentar en Mesa de Partes, el Formato de Registro de Empresas.

#### 4. DESCRIPCIÓN DE SERVICIOS

#### 4.1.- ACCESO

La Empresa con cuenta en el PSI (Plataforma de Servicios Institucionales) deberá entrar en la siguiente dirección:

#### https://psi.sunarp.gob.pe/ProyOrganizaSII/login.jsf

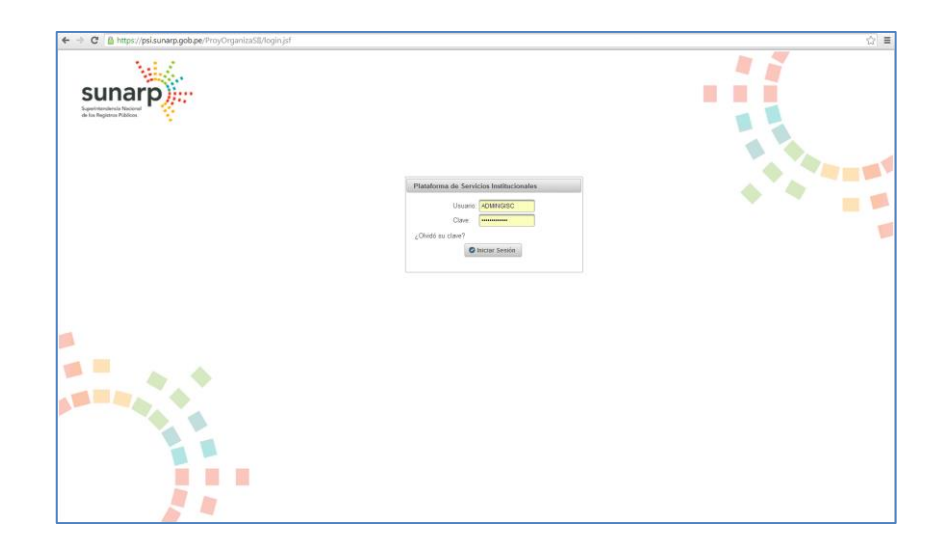

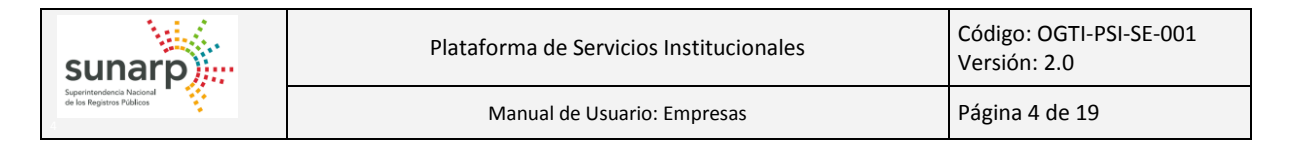

- Se debe ingresar su usuario (RUC).
- Se debe ingresar la contraseña correspondiente.

| Plataforma de Servio | cios Institucionales |
|----------------------|----------------------|
| Usuario:             | 10423698845          |
| Clave:               | •••••                |
| ¿Olvidó su clave?    |                      |
| 0                    | Iniciar Sesión       |
|                      |                      |

En el caso que no se ingrese alguno de los datos mencionados, mostrará el mensaje respectivo.

| Plataforma de Servicios Institucionales |
|-----------------------------------------|
| Usuario:                                |
| ¿Olvido su clave?                       |
| Ingrese Usuario<br>Ingrese Clave        |
| Iniciar Sesión                          |

En el caso que se ingresen correctamente los datos mencionados, se mostrará la pantalla de menú inicial del sistema.

|                               |                                  | sunarp |
|-------------------------------|----------------------------------|--------|
| Usuario: 10423698845 - EMPRES | A DE VEHICULOS JUAN PEREZ S.A.C. | Ψ      |
| Menu PSI                      |                                  |        |
| ✓ MODULO EMPRESAS             |                                  |        |
|                               |                                  |        |
| ¢ Actualizar Datos            |                                  |        |
| ★ Administrar Concesionario   |                                  |        |
| Registrar Concesionario       |                                  |        |
| 🔎 Administrar Concesionario   |                                  |        |
|                               |                                  |        |
| Registrar Gestor              |                                  |        |
| 🖋 Administrar Gestor          |                                  |        |
| ✓ ⇐ REPORTES                  |                                  |        |
| ± Generar Reporte             |                                  |        |
| + ACCION                      |                                  |        |
| Cambiar Clave                 |                                  |        |
| * Cerrar Sesión               |                                  |        |

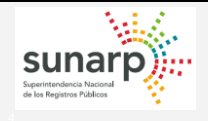

Manual de Usuario: Empresas

#### **4.2.- ACTUALIZAR DATOS**

Mediante esta opción se pueden actualizar los datos de la Empresa, tal como:

- Denominación.
- RUC.
- Datos del Representante.
- Tipo y número de documento del Representante.
- Dirección de la Empresa.
- Teléfonos / Anexos.
- Correo principal de la Empresa.

Para actualizar los datos, se debe ingresar a la opción "Actualizar Datos" en la pestaña "SERVICIOS".

| Menu PSI                                                                       | Actualizar Datos   |                                                    |
|--------------------------------------------------------------------------------|--------------------|----------------------------------------------------|
| MODULO EMPRESAS                                                                |                    |                                                    |
| ★ G# SERVICIOS                                                                 | Denominación:      | EMPRESA DE VEHICULOS JUAN PEREZ S.A.C.             |
| ф Actualizar Datos                                                             | RUC:               | 10423698845                                        |
| <ul> <li>Administrar Concesionario</li> <li>Registrar Concesionario</li> </ul> | Representante:     | PEREZ LOPEZ JUAN                                   |
|                                                                                | Tipo Doc.:         | DNI •                                              |
| ✓ Administrar Gestores ■ Registrar Gestor                                      | Número Doc.:       | 42369884                                           |
| Administrar Gestor                                                             | Resolución:        | RES N° 123562 - SC - SUNARP                        |
| * @ REPORTES                                                                   | Fec. Reso          | 02/09/2014                                         |
| * Generar Reporte                                                              | Dirección:         | AV. PRIMAVERA 1878 SANTIAGO DE SURCO - LIMA        |
| + ACCION                                                                       | Teléfonos:         | Código.01 Telef.4561256 Anexo:8949 Telef.0 Anexo:0 |
| Cambiar Clave                                                                  | Emails             | IRAL POARSUNADD COR DE                             |
| * Cerrar Sesión                                                                | E-man.             | JDALDUN(GOUNAR, GUD, PC                            |
|                                                                                | Observación:       |                                                    |
|                                                                                | S Actualizar Datos |                                                    |

Una vez que se muestren los datos, si se ubica el puntero del mouse sobre la información a modificar, se sombreará, lo cual indica que es un dato editable.

| Actualizar Datos   |                                       |                                |
|--------------------|---------------------------------------|--------------------------------|
| Denominación:      | EMPRESA DE VEHICULOS JUAN PEREZ S     | A.C.                           |
| RUC:               | 10423698845                           |                                |
| Representante:     | PEREZ LOPEZ JUAN                      |                                |
| Tipo Doc.:         | DNI                                   |                                |
| Número Doc.:       | 42369884                              | Al ubicarse sobre el campo, se |
| Resolución:        | RES N° 123562 - SC - SUNARP           | un dato editable.              |
| Fec. Reso          | 02/09/2014                            |                                |
| Dirección:         | AV. PRIMAVERA 1878 SANTIAGO DE SUR    | CO - LIMA                      |
| Teléfonos:         | Código:01 Telef.:4561256 Anexo:8949 T | elef.:0 Anexo:0                |
| E-mail:            | JBALBOA@SUNARP.GOB.PE                 |                                |
| Observación:       |                                       |                                |
| E Actualizar Datos |                                       |                                |

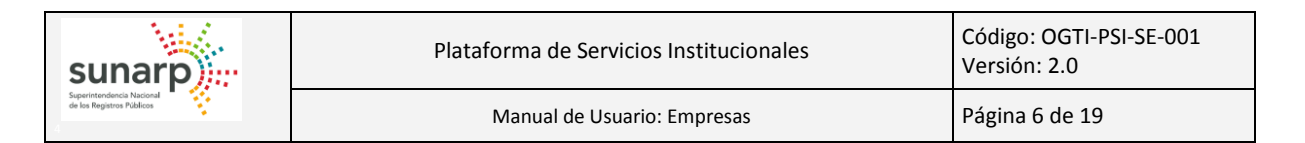

Una vez que ubiquemos un dato editable, se da un click sobre él, a fin de modificarlo.

| Menu PSI                    | Actualizar Datos   |                                                               |
|-----------------------------|--------------------|---------------------------------------------------------------|
| ▼ MODULO EMPRESAS           |                    |                                                               |
| ✓ SERVICIOS                 | Denominación:      | EMPRESA DE VEHICULOS JUAN PEREZ S.A.C.                        |
| တ် Actualizar Datos         | RUC:               | 10423698845                                                   |
| ★ Administrar Concesionario | Representante:     | PEREZ LOPEZ JUAN                                              |
| Registrar Concesionario     | Representante.     |                                                               |
| 🖉 Administrar Concesionario | Tipo Doc.:         | DNI 👻                                                         |
| ▼ Administrar Gestores      | Número Doc.:       | 42369884 Cuando termine de modificarse, se                    |
| 🖻 Registrar Gestor          |                    | da un click en el símbolo del check.                          |
| 🖋 Administrar Gestor        | Resolución:        | RES Nº 123562 - SC - SUNARP edición, hacer click en la equis. |
| ▼ @ REPORTES                | Fec. Reso          | 02/09/2014                                                    |
| ± Generar Reporte           | Dirección:         |                                                               |
| ✓ ACCION                    | Direction.         |                                                               |
| Cambiar Clave               | Teléfonos:         | Código:01 Telef.:4561256 Anexo:8949 Telef.:0 Anexo:0          |
| 🛪 Cerrar Sesión             | E-mail:            | JBALBOA@SUNARP.GOB.PE                                         |
|                             | Observación:       |                                                               |
|                             |                    |                                                               |
|                             | E Actualizar Datos |                                                               |

Una vez que se ha editado los datos correspondientes, se presiona el botón "Actualizar Datos".

| Actualizar Datos |                                                               |
|------------------|---------------------------------------------------------------|
| Denominación:    | EMPRESA DE VEHICULOS JUAN PEREZ S.A.C.                        |
| RUC:             | 10423698845                                                   |
| Representante:   | PEREZ LOPEZ JUAN                                              |
| Tipo Doc.:       | DNI                                                           |
| Número Doc.:     | 42369884                                                      |
| Resolución:      | RES N° 123562 - SC - SUNARP                                   |
| Fec. Reso        | 02/09/2014                                                    |
| Dirección:       | AV. PRIMAVERA 1878 SANTIAGO DE SURCO - LIMA - LIMA            |
| Teléfonos:       | Código:01 Telef.:4561256 Anexo:8949 Telef.:2361200 Anexo:8748 |
| E-mail:          | JBALBOA@SUNARP.GOB.PE                                         |
| Observación:     |                                                               |
| Actualizar Datos |                                                               |

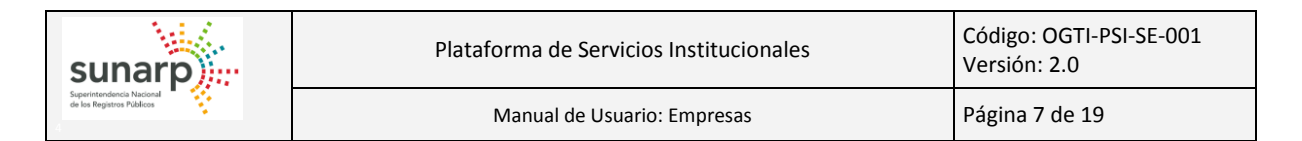

#### Se mostrará un mensaje de confirmación de la actualización.

| Actualizar Datos   |                                |                                               |
|--------------------|--------------------------------|-----------------------------------------------|
| Denominación:      | EMPRESA DE VEHICULOS JUAN      | PEREZ S.A.C.                                  |
| RUC:               | 10423698845                    |                                               |
| Representante:     | PEREZ LOPEZ JUAN               |                                               |
| Tipo Doc.:         | DNI                            |                                               |
| Número Doc.:       | 42369884                       |                                               |
| Resolución:        | RES Nº 123562 - SC - SUNARP    | A studies Deter                               |
| Fec. Reso          | 02/09/2014                     | Actualizar Datos                              |
| Dirección:         | AV. PRIMAVERA 1878 SANTIAGO    | ¿Se encuentra seguro de actualizar sus Datos? |
| Teléfonos:         | Código:01 Telef.:4561256 Anexo | Si No                                         |
| E-mail:            | JBALBOA@SUNARP.GOB.PE          |                                               |
| Observación:       |                                |                                               |
| E Actualizar Datos |                                |                                               |

Al aceptar la operación, los datos de la Empresa se actualizarán, mostrando un mensaje de éxito de la operación.

| Actualizar Datos                                      |                                                               |  |  |
|-------------------------------------------------------|---------------------------------------------------------------|--|--|
| <b>1</b> Sus datos fueron actualizados correctamente. |                                                               |  |  |
| Denominación:                                         | EMPRESA DE VEHICULOS JUAN PEREZ S.A.C.                        |  |  |
| RUC:                                                  | 10423698845                                                   |  |  |
| Representante:                                        | PEREZ LOPEZ JUAN                                              |  |  |
| Tipo Doc.:                                            | DNI                                                           |  |  |
| Número Doc.:                                          | 42369884                                                      |  |  |
| Resolución:                                           | RES N° 123562 - SC - SUNARP                                   |  |  |
| Fec. Reso                                             | 02/09/2014                                                    |  |  |
| Dirección:                                            | AV. PRIMAVERA 1878 SANTIAGO DE SURCO - LIMA - LIMA            |  |  |
| Teléfonos:                                            | Código:01 Telef.:4561256 Anexo:8949 Telef.:2361200 Anexo:8748 |  |  |
| E-mail:                                               | JBALBOA@SUNARP.GOB.PE                                         |  |  |
| Observación:                                          |                                                               |  |  |
| E Actualizar Datos                                    |                                                               |  |  |

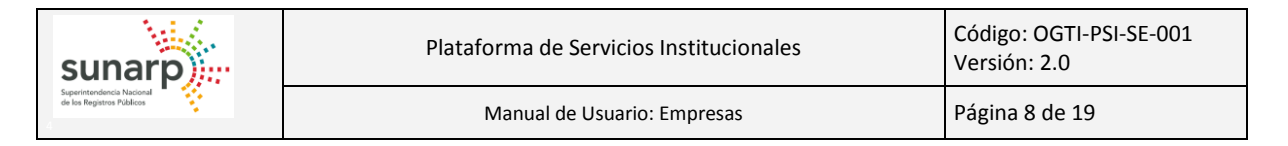

#### 4.3.- ADMINISTRAR CONCESIONARIO: REGISTRAR CONCESIONARIO

Mediante esta opción la Empresa Importadora, Ensambladora y/o Fabricante puede registrar sus respectivos Concesionarios.

Para poder registrar sus Concesionarios, debe ingresar a la opción "Administrar Concesionario / Registrar Concesionario" de la pestaña "SERVICIOS".

| Menu PSI                    | Registro de Concesionario |
|-----------------------------|---------------------------|
| ▼ MODULO EMPRESAS           | Datos del Representante   |
| ▼ 🕞 SERVICIOS               | Datos del representante   |
| ¢ Actualizar Datos          | Tipo de Documento:        |
| ★ Administrar Concesionario | Apellido Paterno:         |
| Registrar Concesionario     | Apellido Materno:         |
| ≁ Administrar Concesionario | Nombres:                  |
| ▼ Administrar Gestores      |                           |
| Registrar Gestor            | Datos del Concesionario   |
| Administrar Gestor          | RUC: Ingrese RUC          |
| ▼ 🕞 REPORTES                | Denominación              |
| ± Generar Reporte           |                           |
| ▼ ACCION                    |                           |
| Cambiar Clave               | E-mail:                   |
| x Cerrar Sesión             |                           |
|                             | Observación: (300)        |
|                             | Agregar en TODOS -        |
|                             | 🖥 Guardar                 |

Deben registrarse los datos del Representante del Concesionario, así como los datos del Concesionario.

En caso no se ingrese algún dato obligatorio, el sistema mostrará el mensaje respectivo.

| Registro de Concesionario                                                                                                    |  |  |
|----------------------------------------------------------------------------------------------------|--|--|
| Seleccione Tipo de Documento (Representante)<br>Ingrese Número de Documento (Representante)<br>Ingrese Apellido Paterno<br>Ingrese Apellido Materno<br>Ingrese Numbre<br>Ingrese RUC<br>Ingrese Denominación del Concesionario<br>Ingrese dirección<br>Formato inválido de email |  |  |

#### Procedemos a ingresar los datos del Representante del Concesionario:

| Datos del Representante | 9      |          |   |
|-------------------------|--------|----------|---|
| Tipo de Documento:      | DNI    | 25805889 | ~ |
| Apellido Paterno:       | LOPEZ  |          |   |
| Apellido Materno:       | CORREA |          |   |
| Nombres:                | CESAR  |          |   |

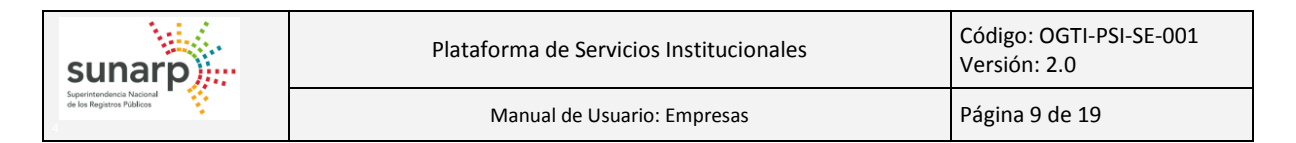

Procedemos a ingresar los datos del Concesionario:

| Datos del Conces | ionario                                       |       |
|------------------|-----------------------------------------------|-------|
| RUC:             | 10258058895                                   |       |
| Denominación:    | CONCESIONARIO LOPEZ CORREA S.A.C.             |       |
| Dirección:       | AV. REPUBLICA DE PANAMA 2059 SURQUILLO - LIMA |       |
| Teléfonos:       | Código 0 -0 0 -0                              |       |
| E-mail:          | CCORREA@GMAIL.COM                             |       |
| Observación:     |                                               | (300) |
| Agregar en       | TODOS                                         | _     |

En la lista desplegable "Agregar en" deberá indicar en qué Calidad desea registrar al Concesionario.

| TODOS 🔽     |
|-------------|
| م           |
| TODOS       |
| IMPORTADOR  |
| ENSAMBLADOR |
| FABRICANTE  |

Por ejemplo, si seleccionamos la Calidad "IMPORTADOR", el concesionario podrá realizar trámites en representación de la Empresa empadronada en su Calidad de Importadora; mas no en su calidad de Ensamblador y/o Fabricante.

Tener en cuenta que cuando la Empresa presente su solicitud de Empadronamiento ante SUNARP, deberá indicar en qué Calidad deberá ser registrada la Empresa. Estas pueden ser:

- IMPORTADOR.
- ENSAMBLADOR.
- FABRICANTE.

Incluso puede solicitar su registro con más de un tipo.

A modo de ejemplo, nuestra empresa de prueba, fue registrada como IMPORTADOR, ENSAMBLADOR y FABRICANTE. Por tal motivo, en la lista desplegable "Agregar en" se muestra los 3 tipos de Empresa a los cuales se le puede asociar el Concesionario a registrarse.

Una vez que se hayan ingresados todos los datos, se presiona el botón "Guardar" y se mostrará un mensaje de confirmación del registro del Concesionario.

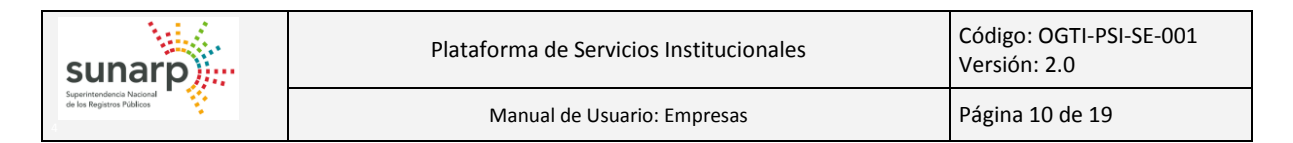

| Registro de Concesionario                                |       |
|----------------------------------------------------------|-------|
| Datos del Representante                                  |       |
| Tipo de Documento: DNI 🔹 25805889                        |       |
| Apellido Paterno: LOPEZ                                  |       |
| Apelli Registrar Concesionario * Nome                    |       |
| Datos                                                    |       |
| RUC: Si No                                               |       |
| Denominacion. Concesionario Lopez Correa S.A.C.          |       |
| Dirección: AV. REPUBLICA DE PANAMA 2059 SURQUILLO - LIMA |       |
| Teléfonos: Código 0 -0 0 -0                              |       |
| E-mail: CCORREA@GMAIL.COM                                |       |
| Observación:                                             | (300) |
| Agregar en IMPORTADOR                                    |       |
| e Guardar                                                |       |

Al confirmar la operación, se mostrará un mensaje de éxito del registro.

| Registro de Concesior | nario                                         |       |
|-----------------------|-----------------------------------------------|-------|
| El Concesiona         | rio ha sido registrada exitosamente.          |       |
| Datos del Represe     | entante                                       |       |
| Tipo de Docum         | ento: DNI 👻 25805889                          | /     |
| Apellido Patern       | 0: LOPEZ                                      |       |
| Apellido Matern       | O: CORREA                                     |       |
| Nombres:              | CESAR                                         |       |
| Datos del Conces      | ionario                                       |       |
| RUC:                  | 10258058895                                   |       |
| Denominación:         | CONCESIONARIO LOPEZ CORREA S.A.C.             |       |
| Dirección:            | AV. REPUBLICA DE PANAMA 2059 SURQUILLO - LIMA |       |
| Teléfonos:            | Código 0 -0 0 -0                              |       |
| E-mail:               | CCORREA@GMAIL.COM                             |       |
| Observación:          |                                               | (300) |
| Agregar en            | IMPORTADOR +                                  |       |

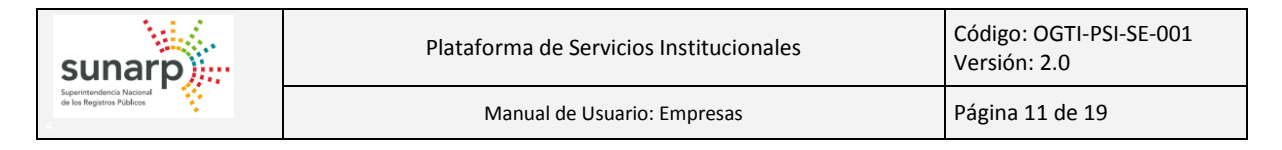

#### 4.4.- ADMINISTRAR CONCESIONARIO: ADMINISTRAR CONCESIONARIO

Mediante esta opción, la Empresa puede administrar su Concesionarios, lo que involucra:

- Dar de Baja y dar de Alta a los Concesionarios.
- Modificar los datos del Concesionario.
- Agregar Gestores del Concesionario.

Para poder administrar sus Concesionarios, debe ingresar a la opción "Administrar Concesionario" de la pestaña "SERVICIOS".

Por defecto se mostrará la relación de Concesionarios asociados a la Empresa.

| Menu PSI 4                  | זונ | Administrar Concessionarie Actuali | aar Lista   |            |            |                    |          |                |                |           |             |
|-----------------------------|-----|------------------------------------|-------------|------------|------------|--------------------|----------|----------------|----------------|-----------|-------------|
| ▼ MODULO EMPRESAS           |     | Administral Concesionario          | Zai Lista   |            |            |                    |          |                |                |           |             |
| ▼ @ SERVICIOS               |     |                                    |             |            |            | Relación de Conces | ionarios |                |                |           |             |
|                             |     | 10 V (1001) 20 20                  |             |            |            |                    |          |                |                |           |             |
| ★ Administrar Concesionario |     | Concesionario                      |             | 0.000      |            |                    |          |                |                |           | 0           |
| Registrar Concesionario     |     |                                    | RUC         | Calidad    | Fecha Alta | Fecha Baja         | Estado ¢ | Cambiar estado | Agregar Gestor | Modificar | Generar PDF |
| Administrar Concesionario   |     | LOPEZ CORREASAC                    | 10258058895 | IMPORTADOR | 23/09/2014 |                    | ACTIVO   | 25             | n              |           |             |
| 👻 🚊 Administrar Gestores    | II. |                                    |             |            |            |                    |          |                |                |           |             |
| Registrar Gestor            |     |                                    |             |            |            |                    |          |                |                |           |             |
| Administrar Gestor          |     |                                    |             |            |            |                    |          |                |                |           |             |
| ✓                           |     |                                    |             |            |            |                    |          |                |                |           |             |
| ± Generar Reporte           |     |                                    |             |            |            |                    |          |                |                |           |             |
| + ACCION                    |     |                                    |             |            |            |                    |          |                |                |           |             |
| Cambiar Clave               |     |                                    |             |            |            |                    |          |                |                |           |             |
| * Cerrar Sesión             |     |                                    |             |            |            |                    |          |                |                |           |             |

En la columna "Concesionario" existe una caja de texto, el cual sirve para realizar la búsqueda de un concesionario. Se debe ingresar el nombre o parte del nombre del concesionario y la plataforma filtrará el resultado.

La empresa puede dar de baja y de alta a sus Concesionarios, dando click al botón de Cambio de Estado.

Al dar un click en el botón de Cambio de Estado, se mostrará un mensaje de confirmación.

| Administrar Concesionario Actuali | zar Lista                  |                |                       |            |          |                |                |           |             |  |  |
|-----------------------------------|----------------------------|----------------|-----------------------|------------|----------|----------------|----------------|-----------|-------------|--|--|
|                                   | Relación de Concesionarios |                |                       |            |          |                |                |           |             |  |  |
| 10 • [1 de 1] so st               |                            |                |                       |            |          |                |                |           |             |  |  |
| Concesionario                     | RUC                        | Calidad        | Fecha Alta            | Fecha Baja | Estado ≎ | Cambiar estado | Agregar Gestor | Modificar | Generar PDF |  |  |
| LOPEZ CORREA S.A.C.               |                            |                |                       |            |          | ×              | 8              | 1         |             |  |  |
|                                   |                            | Cambiar Estado | guro de cambiar el es | ×<br>0     |          |                |                |           |             |  |  |

Al confirmar la operación, se cambiará el estado del Concesionario, mostrándose un mensaje de éxito y la fecha de Alta o Baja.

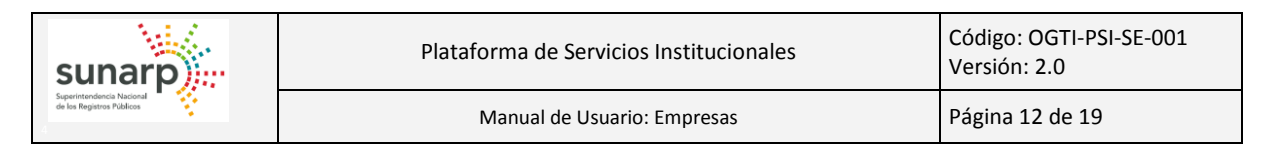

| Administrar Concesionario Actuali                                                                          | zar Lista   |            |            |            |          |    |   |  |   |  |
|----------------------------------------------------------------------------------------------------|-------------|------------|------------|------------|----------|----|---|--|---|--|
| Se cambio el estado del Concesionario seleccionado.                                                        |             |            |            |            |          |    |   |  |   |  |
| Relación de Concesionarios                                                                                 |             |            |            |            |          |    |   |  |   |  |
| Concesionario RUC Calidad Fecha Alta Fecha Baja Estado Cambiar estado Agregar Gestor Modificar Generar PDF |             |            |            |            |          |    |   |  |   |  |
| LOPEZ CORREA S.A.C.                                                                                        | 10258058895 | IMPORTADOR | 23/09/2014 | 03/10/2014 | INACTIVO | ** | 8 |  | ± |  |

La Empresa puede registrar Gestores para sus Concesionarios. Para ello deben dar click sobre el botón de Agregar Gestor y se mostrará la siguiente pantalla emergente:

| Datos del Gestor  |                       |
|-------------------|-----------------------|
| Tipo de Document  | io:                   |
| Número            | Ingrese Número Doc. 🗸 |
| Apellido Paterno: |                       |
| Apellido Materno: |                       |
| Nombres:          |                       |

Se ingresan los datos del Gestor asociado al Concesionario que se desea agregar.

| Datos del Gestor  |          |   |
|-------------------|----------|---|
| lipo de Documento | ): DNI   | - |
| Número            | 06938229 | ✓ |
| Apellido Paterno: | TORRES   |   |
| Apellido Materno: | ALVA     |   |
| Nombres:          | TERESA   |   |

Al dar click sobre el botón "Guardar", se mostrará un mensaje de confirmación de Registro del Gestor del Concesionario.

|                                                      | × |
|------------------------------------------------------|---|
| Registro de Gestor                                   |   |
| Datos del Gestor                                     |   |
| Tipo de Documento: DNI                               |   |
| Número 06938229                                      |   |
| Apellido Registrar Gestor X                          |   |
| Apellido ¿Se encuentra seguro de registrar el Gestor |   |
| Nombres                                              |   |
|                                                      |   |
| B Guardar                                            |   |
|                                                      | - |

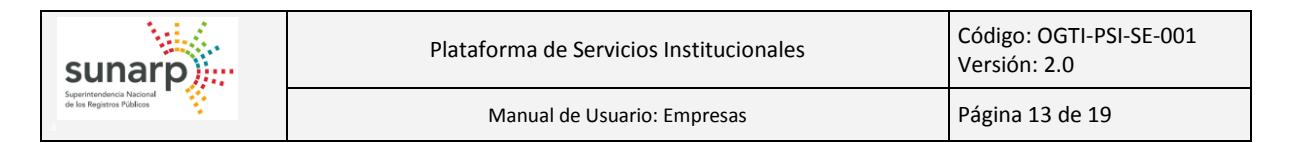

Al confirmar la operación, se mostrará un mensaje del éxito del registro.

| Administrar Concesionario Actuali          | Administrar Concesionario Actualizar Lista |            |            |            |          |                |                |           |             |  |  |
|--------------------------------------------|--------------------------------------------|------------|------------|------------|----------|----------------|----------------|-----------|-------------|--|--|
| El Gestor ha sido registrado exitosamente. |                                            |            |            |            |          |                |                |           |             |  |  |
| Relación de Concesionarios                 |                                            |            |            |            |          |                |                |           |             |  |  |
|                                            | 10 • (a ve [1 de 1] ve ve                  |            |            |            |          |                |                |           |             |  |  |
| Concesionario                              | RUC                                        | Calidad    | Fecha Alta | Fecha Baja | Estado ≎ | Cambiar estado | Agregar Gestor | Modificar | Generar PDF |  |  |
| LOPEZ CORREA S.A.C.                        | 10258058895                                | IMPORTADOR | 03/10/2014 |            | ACTIVO   | *              | 2              | 1         | <u>.</u>    |  |  |

La empresa puede modificar los datos de sus Concesionarios, dando click al botón de Modificar.

Se muestra una ventana emergente con los datos que pueden modificarse del Concesionario.

| Datos del Conces | ionario                                                   |
|------------------|-----------------------------------------------------------|
| RUC:             | 10258058895                                               |
| Denominación:    | CONCESIONARIO LOPEZ CORREA S.A.C.                         |
| Dirección:       | AV. REPUBLICA DE PANAMA 2059 SURQUILLO - LIMA             |
| Teléfonos:       | Código: (Sin datos) Telef.: 0 Anexo: 0 Telef.: 0 Anexo: 0 |
| E-mail           | CCORREA@GMAIL.COM                                         |
| Observación      | (Sin datos)                                               |
| B Actualizar     |                                                           |
| - Actualizar     |                                                           |

Se modifican los datos y al finalizar se da click en el icono del check.

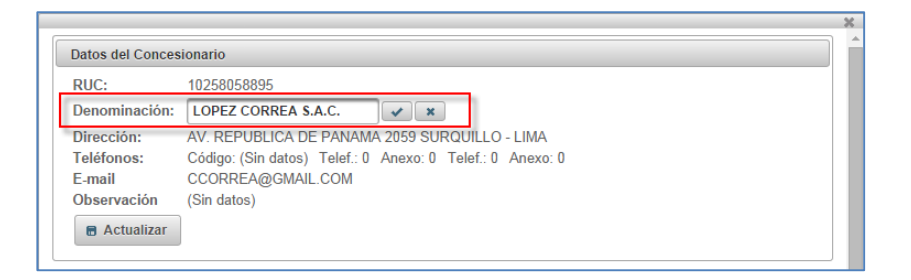

Para actualizar los datos del Concesionario, se da click en el botón "Actualizar" y luego se mostrará un mensaje de confirmación.

| Administrar Concesionario Act | tualizar Lista                                                                                                    |                                                                                         |                              |                       |                         |                |                |           |             |
|-------------------------------|----------------------------------------------------------------------------------------------------|-----------------------------------------------------------------------------------------|------------------------------|-----------------------|-------------------------|----------------|----------------|-----------|-------------|
|                               |                                                                                                    |                                                                                         | 10 🔻                         | Relación de Conces    | ionarios<br>e 1 ] 🛛 🗪 🖿 |                |                |           |             |
| Concesionario                 | RUC                                                                                                    | Calidad                                                                                 | Fecha Alta                   | Fecha Baja            | Estado ≎                | Cambiar estado | Agregar Gestor | Modificar | Generar PDF |
| LOPEZ CORREA S A              | Datos del Concesionario<br>RUC: 102580<br>Denominación: LOPEZ<br>Dirección: AV. RE<br>Teléfonos: Código<br>E-mail CCORF<br>Observación (Sin da | 158895<br>CORREASAC<br>PUBLICA Actualizar Da<br>(Sin dat<br>REA@GR & ¿Se encur<br>Si No | tos<br>entra seguro de actua | ×<br>Ilizar los Datos |                         |                | 2              |           |             |

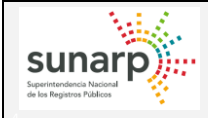

Al finalizar la actualización, el sistema mostrará un mensaje de éxito de la operación.

| Administrar Concesionario Actualia | zar Lista             |            |            |                    |          |                |                |           |             |
|------------------------------------|-----------------------|------------|------------|--------------------|----------|----------------|----------------|-----------|-------------|
| Se actualizó correctamente lo      | s datos del Concesion | ario       |            |                    |          |                |                |           |             |
|                                    |                       |            |            | Deleción de Conces | ionarios |                |                |           |             |
|                                    |                       |            | 10 🔻       | [1 d               | e 1] 🔛 🖬 | ]              |                |           |             |
| Concesionario                      | RUC                   | Calidad    | Fecha Alta | Fecha Baja         | Estado ≎ | Cambiar estado | Agregar Gestor | Modificar | Generar PDF |
| LOPEZ CORREA S.A.C.                | 10258058895           | IMPORTADOR | 03/10/2014 |                    | ACTIVO   | ×              | 2              | 1         |             |

La Empresa puede obtener un reporte de los Gestores de su Concesionario dando click al botón "Generar PDF". 🔹 Al dar un click en el botón, el sistema empezará a descargar un archivo en formato PDF.

| Menu PSI                        | • | Administrar Concesionario Actu | alizar Lieta               |            |             |              |              |                |                |           |                       | 7. |
|---------------------------------|---|--------------------------------|----------------------------|------------|-------------|--------------|--------------|----------------|----------------|-----------|-----------------------|----|
| ▼ MODULO EMPRESAS               | Ê | Adminiatur Concesionario       |                            |            |             |              |              |                |                |           |                       | 4  |
| SERVICIOS                       |   |                                | Relación de Concesionarios |            |             |              |              |                |                |           |                       |    |
| ✓ G REPORTES                    |   |                                |                            |            | 10 🔻        | 14 ×4 [10    | de 1 ] 🛛 🛼 🕞 |                |                |           |                       |    |
| ± Generar Reporte               |   | Concesionario                  | BUIG                       | Quilide d  | Easter Alle | Frank a Data | Estada a     | Quality and de | A              |           | 0                     |    |
| ✓ ACCION                        |   |                                | RUC                        | Calidad    | Fecha Alta  | Fecha Baja   | Estado ¢     | Campiar estado | Agregar Gestor | Modificar | Generar PDF           |    |
| Cambiar Clave                   |   | LOPEZ CORREA S.A.C.            | 10258058895                | IMPORTADOR | 03/10/2014  |              | ACTIVO       | >4             | 3              | 1         | ±                     |    |
| * Cerrar Sesión                 | - |                                |                            | 1          |             |              |              |                |                |           | _                     |    |
| 10258058895.pdf +<br>257/257 KB |   |                                |                            |            |             |              |              |                |                | Mostra    | r todas las descargas | ×  |

El archivo PDF tiene el siguiente formato:

| sun                             | arp                                                     | Plataforma<br>Módulo de I                                    | de Servicios Instituc<br>Empresas                                  | cionales            |             |        |
|---------------------------------|---------------------------------------------------------|--------------------------------------------------------------|--------------------------------------------------------------------|---------------------|-------------|--------|
| Razón<br>RUC<br>Direct<br>Estad | n Social : EMPF<br>: 10423<br>sión : AV. P<br>o : ACTIN | RESA DE VEHICULO<br>3698845 Calid:<br>RIMAVERA 1878 S/<br>VO | DS JUAN PEREZ S.A.C.<br>ad : IMPORTADOR<br>ANTIAGO DE SURCO - LIMA | A-LIMA              |             |        |
| N°                              |                                                         | Relació<br>Gestor                                            | n de Gestores: 10258058895 - LOP<br>Nª Documento                   | EZ CORREA S.A.C.    | Fecha Baja  | Estado |
|                                 |                                                         | ANDY ROCER                                                   | DNI 70200832                                                       | 03/10/2014 16:03:53 | i cuid cuja | 107510 |
| 1 RO                            | MERO FAUSTINO,                                          | ANDTROGER                                                    | L'III. I ULUUUUL                                                   |                     |             | ACTIVO |

#### 4.5.- ADMINISTRAR GESTORES: REGISTRAR GESTORES

Mediante esta opción la Empresa puede registrar a su Gestores directos.

Para poder registrar sus Gestores, debe ingresar a la opción "Administrar Gestores / Registrar Gestores" de la pestaña "SERVICIOS".

| sunar                                                  |                 |               | Plataforma de Servicios Institucionales Código: OGTI-PSI-SE-001<br>Versión: 2.0 |
|--------------------------------------------------------|-----------------|---------------|---------------------------------------------------------------------------------|
| Superintendencia Nacional<br>de los Registros Públicos |                 |               | Manual de Usuario: Empresas Página 15 de 19                                     |
|                                                        |                 |               |                                                                                 |
|                                                        | Menu PSI        | •             | Registro de Gestor                                                              |
|                                                        | MODULO EMPRE    | SAS           | Datos del Gestor                                                                |
|                                                        | ▼  SERVICIOS    |               |                                                                                 |
|                                                        | Actualizar Dato | s             | Tipo de Documento:                                                              |
|                                                        | ▼ Â Administrar | Concesionario | Apellido Paterno:                                                               |
|                                                        | 🖪 Registrar C   | oncesionario  | Apellido Materno:                                                               |
|                                                        | 🖊 Administrar   | Concesionario | Nombres:                                                                        |
|                                                        | 👻 🖉 Administrar | Gestores      | Agregar en TODOS -                                                              |
|                                                        | 🖪 Registrar G   | Gestor        |                                                                                 |
|                                                        | 🖊 Administrar   | Gestor        | E Guardar                                                                       |
|                                                        | ▼ ■ REPORTES    |               |                                                                                 |
|                                                        |                 | te            |                                                                                 |
|                                                        | ▼ ACCION        |               |                                                                                 |

El sistema validará que se ingresen todos los datos, caso contrario mostrará el mensaje respectivo.

| Seleccione Tipo de Documento (Representante)     Ingrese Nimero de Documento (Representante)     Ingrese Apelito Patieno     Ingrese Apelito Atlemo     Ingrese Apelito Atlemo |                     |
|----------------------------------------------------------------------------------------------------|---------------------|
| Datos del Gestor                                                                                                    |                     |
| Tipo de Documento:                                                                                                    | Ingrese Número Doc. |
| Apellido Paterno:                                                                                                    |                     |
| Apellido Materno:                                                                                                    |                     |
| Nombres:                                                                                                    |                     |
| Agroger on TODOS                                                                                                    |                     |

Se procede a ingresar los datos:

Cambiar Clave
 Cerrar Sesión

| Tipo de Documento: DNI - 4<br>Apellido Paterno: RIVAS | 48963556 |
|-------------------------------------------------------|----------|
| Apellido Paterno: RIVAS                               |          |
|                                                       |          |
| Apellido Materno: ROJAS                               |          |
| Nombres: PEDRO                                        |          |
| Agregar en TODOS -                                    |          |

Y al dar click sobre el botón "Guardar", se mostrará un mensaje de confirmación de la operación.

| Datos del Gestor   |         |      |                              |                    |
|--------------------|---------|------|------------------------------|--------------------|
| Tipo de Documento: | DNI     | 4896 | 33556                        |                    |
| Apellido Paterno:  | RIVAS   |      |                              |                    |
| Apellido Materno:  | ROJAS   |      |                              |                    |
| Nombres:           | PEDRO   |      |                              |                    |
| Agregar en         | TODOS 👻 |      |                              |                    |
| <b>Guardar</b>     |         |      | Registrar Gestor             | ×                  |
|                    |         |      | ▲ ¿Se encuentra seguro de re | egistrar el Gestor |
|                    |         |      | Si No                        |                    |

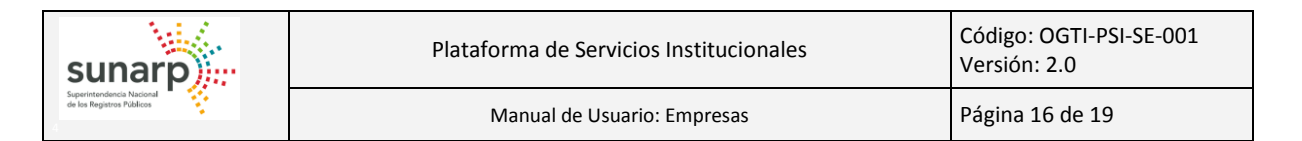

Al confirmar la operación, el sistema registrará el Gestor y mostrará un mensaje del éxito del registro.

| Registro de Gestor    |                       |          |
|-----------------------|-----------------------|----------|
| El Gestor ha sido reg | istrado exitosamente. |          |
| Datos del Gestor      |                       | ]        |
| Tipo de Documento:    | DNI                   | 48963556 |
| Apellido Paterno:     | RIVAS                 |          |
| Apellido Materno:     | ROJAS                 |          |
| Nombres:              | PEDRO                 |          |
| Agregar en            | TODOS                 |          |
|                       |                       |          |
| Guardar               |                       |          |

NOTA: Tener en cuenta que para agregar Gestores a los Concesionarios, debe ingresar a la opción "Administrar Concesionario".

#### 4.6.- ADMINISTRAR GESTORES: ADMINISTRAR GESTORES

Mediante esta opción, la Empresa puede administrar su Gestores y los Gestores de sus Concesionarios, lo que involucra:

- Dar de Baja y dar de Alta a los Gestores.
- Modificar los datos del Gestor.

Para poder administrar sus Gestores, debe ingresar a la opción "Administrar Gestores / Administrar Gestores" de la pestaña "SERVICIOS".

| Menu PSI                        | 16 | Administer Centeres Astroliver Lists |                   |          |                                        |                          |                     |            |
|---------------------------------|----|--------------------------------------|-------------------|----------|----------------------------------------|--------------------------|---------------------|------------|
| ✓ MODULO EMPRESAS               |    | Administar Gestores Actualizar Lista |                   |          |                                        |                          |                     |            |
| - Generation Servicios          |    |                                      |                   |          | Rela                                   | ción de Gestores         |                     |            |
| φ Actualizar Datos              |    |                                      |                   |          | 10 •                                   | <pre>&lt; [1 de 1]</pre> |                     |            |
| ★ Administrar Concesionario     |    | Gestor                               |                   |          | _                                      |                          |                     |            |
| Registrar Concesionario         |    |                                      | Tipo de Documento | Numero   | Empresa                                | RUC                      | Concesionario       | Calidad    |
| Administrar Concesionario       |    | RIVAS ROJAS . PEDRO                  | DNI.              | 48963556 | EMPRESA DE VEHICULOS JUAN PEREZ S.A.C. | 10423698845              |                     | IMPORTADO  |
| ✓ <u> </u> Administrar Gestores |    |                                      |                   |          |                                        |                          |                     |            |
| Registrar Gestor                |    | RIVAS ROJAS , PEDRO                  | DNI.              | 48963556 | EMPRESA DE VEHICULOS JUAN PEREZ S.A.C. | 10423698845              |                     | ENSAMBLAE  |
| Administrar Gestor              |    | RIVAS ROJAS , PEDRO                  | DNI.              | 48963556 | EMPRESA DE VEHICULOS JUAN PEREZ S.A.C. | 10423698845              |                     | FABRICANTI |
| ✓      Generar Reporte          |    | ROMERO FAUSTINO , ANDY ROGER         | DNI.              | 70200832 | EMPRESA DE VEHICULOS JUAN PEREZ S.A.C. | 10423698845              | LOPEZ CORREA S.A.C. |            |
| - ACCION                        |    | TORRES ALVA , TERESA MARIA           | DNI.              | 06938229 | EMPRESA DE VEHICULOS JUAN PEREZ S.A.C. | 10423698845              | LOPEZ CORREA S.A.C. |            |
| Cambiar Clave                   |    |                                      |                   |          |                                        |                          |                     |            |
| × Cerrar Sesión                 |    |                                      |                   |          |                                        |                          |                     |            |

Como se observa en la imagen, se muestra por defecto la relación de Gestores (entre Gestores Directos y Gestores de Concesionarios).

En la columna "Gestor" existe una caja de texto, el cual sirve para realizar la búsqueda de un gestor. Se debe ingresar el nombre o parte del nombre del gestor y la plataforma filtrará el resultado.

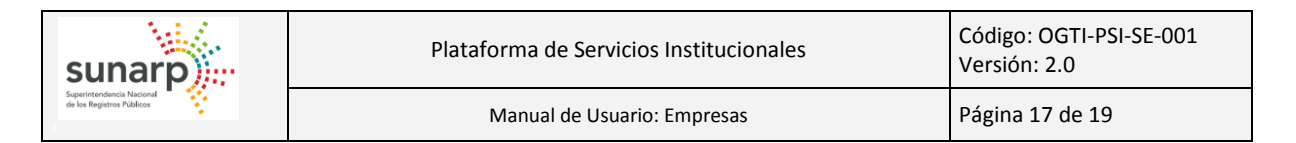

La Empresa puede dar de Alta o dar de Baja a los Gestores, haciendo click sobre el icono de Cambio de Estado.

Al tratar de cambiar de estado, se muestra un mensaje de confirmación.

| anothe Bester (Anothe State   |                   |          |                                        |                                       |                                   |             |            |            |          |                |           |
|-------------------------------|-------------------|----------|----------------------------------------|---------------------------------------|-----------------------------------|-------------|------------|------------|----------|----------------|-----------|
| Register & Galaxies<br>(14.4) |                   |          |                                        |                                       |                                   |             |            |            |          |                |           |
| Gestor                        | Tipo de Documento | Número   | Empresa                                | RUC                                   | Concesionario                     | Calidad     | Fecha Alta | Fecha Baja | Estado o | Cambiar estado | Modificar |
| RIVAS ROJAS, PEDRO            | DNI.              | 48963556 | EMPRESA DE VEHICULOS JUAN PEREZ S.A.C. | 10423698845                           |                                   | IMPORTADOR  | 03/10/2014 |            | ACTIVO   |                | ×         |
| RIVAS ROJAS , PEDRO           | DNI               | 48963556 | EMPRESA DE VEHICULOS JUAN PEREZ S.A.C. | 10423698845                           |                                   | ENSAMBLADOR | 23/09/2014 |            | ACTIVO   |                | 1         |
| RIVAS ROJAS , PEDRO           | DNL               | 48963556 | EMPRESA DE VEHICULOS JUAN PEREZ S.A.C. | 10423698845                           |                                   | FABRICANTE  | 23/09/2014 | [          | ACTIVO   | 34             |           |
| ROMERO FAUSTINO , ANDY ROGER  | DNI               | 70200832 | EMPRESA DE VEHICULOS JUAN PEREZ S.A.C. | 10423698845                           | LOPEZ CORREA S.A.C.               |             | 03/10/2014 |            | ACTIVO   | 1              | 1         |
| TORRES ALVA , TERESA MARIA    | DNI.              | 06938229 | EMPRESA DE VEHICULOS JUAN PEREZ S.A.C. | 10423698845                           | LOPEZ CORREA S.A.C.               |             | 23/09/2014 |            | ACTIVO   | 14             | 1         |
|                               |                   |          | Carri                                  | biar Estado<br>Se encuentra seguro de | X<br>cumbur el estado del Gestor? |             |            |            |          |                |           |
|                               |                   |          | 5                                      | No                                    |                                   |             |            |            |          |                |           |

Al aceptar la confirmación, se actualiza el estado del Gestor seleccionado y se muestra un mensaje del éxito de la operación.

| Administar Gestores Actualizar Lista         |                   |          |                                        |                           |                     |             |            |            |          |                |           |
|----------------------------------------------|-------------------|----------|----------------------------------------|---------------------------|---------------------|-------------|------------|------------|----------|----------------|-----------|
| i Se cambio el estado del Gestor seleccionad | 0.                |          |                                        |                           |                     |             |            |            |          |                |           |
|                                              |                   |          | Rel:                                   | ción de Gestores          |                     |             |            |            |          |                |           |
|                                              |                   |          | 10 🔻 🗔                                 | <pre>&lt;= [1 de 1]</pre> |                     |             |            |            |          |                |           |
| Gestor                                       | Tipo de Documento | Número   | Empresa                                | RUC                       | Concesionario       | Calidad     | Fecha Alta | Fecha Baja | Estado ¢ | Cambiar estado | Modificar |
| RIVAS ROJAS , PEDRO                          | DNI.              | 48963556 | EMPRESA DE VEHICULOS JUAN PEREZ S.A.C. | 10423698845               |                     | IMPORTADOR  | 03/10/2014 |            | ACTIVO   | 24             | 1         |
| RIVAS ROJAS , PEDRO                          |                   |          |                                        | 10423698845               |                     | ENSAMBLADOR | 23/09/2014 | 03/10/2014 | INACTIVO | *              | ×         |
| RIVAS ROJAS , PEDRO                          | DNI.              | 48963556 | EMPRESA DE VEHICULOS JUAN PEREZ S.A.C. | 10423698845               |                     | FABRICANTE  | 23/09/2014 |            | ACTIVO   | м              | 1         |
| ROMERO FAUSTINO , ANDY ROGER                 | DNI.              | 70200832 | EMPRESA DE VEHICULOS JUAN PEREZ S.A.C. | 10423698845               | LOPEZ CORREA S.A.C. |             | 03/10/2014 |            | ACTIVO   | 34             | ×         |
| TORRES ALVA, TERESA MARIA                    | DNI.              | 06938229 | EMPRESA DE VEHICULOS JUAN PEREZ S.A.C. | 10423698845               | LOPEZ CORREA S.A.C. |             | 23/09/2014 |            | ACTIVO   | м              | /         |

La empresa puede modificar los datos del Gestor, haciendo click sobre el icono de Modificar.

Al hacer esto, se mostrará una ventana emergente con los datos del Gestor

| Tipo de Documento | DNI.     | - |  |
|-------------------|----------|---|--|
| Número:           | 06938229 |   |  |
| Apellido Paterno: | TORRES   |   |  |
| Apellido Materno: | ALVA     |   |  |
| Nombres:          | TERESA   |   |  |

Se modifican los datos del Gestor.

| Tipo de Documento | DNI.         | - |    |  |
|-------------------|--------------|---|----|--|
| Número:           | 06938229     |   |    |  |
| Apellido Paterno: | TORRES       |   |    |  |
| Apellido Materno: | ALVA         |   |    |  |
| Nombres:          | TERESA MARIA |   | ×× |  |

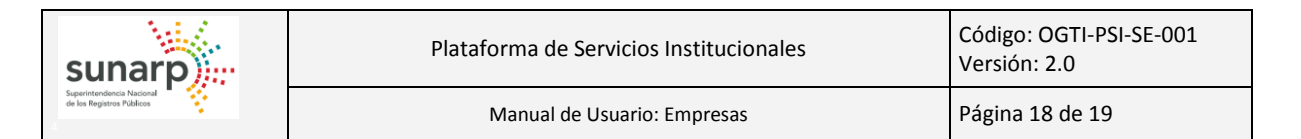

Se da un click en el botón "Actualizar", mostrándose un mensaje de confirmación de la operación.

| Datos del Gestor                                                      |                                                                    | × |
|-----------------------------------------------------------------------|--------------------------------------------------------------------|---|
| Tipo de Docu<br>Número:<br>Apellido Pate<br>Apellido Mate<br>Nombres: | mento DNI.<br>06938229<br>mo: TORRES<br>emo: ALVA<br>TERE SA MARIA |   |
| Actualizar                                                            | Actualizar Datos 🗶                                                 |   |
|                                                                       | Si No                                                              |   |

Al aceptar, se actualizarán los datos del Gestor y se mostrará un mensaje de éxito de la operación.

| Administar Gestores Actualizar Lista        |                   |          |                                        |                 |                     |             |            |            |          |                |           |
|---------------------------------------------|-------------------|----------|----------------------------------------|-----------------|---------------------|-------------|------------|------------|----------|----------------|-----------|
| Se actualizó correctamente los datos del Ge | stor              |          |                                        |                 |                     |             |            |            |          |                |           |
|                                             |                   |          | Tele                                   | the de Contrara |                     |             |            |            |          |                |           |
|                                             |                   |          | 10 🔻 🗤                                 | [1 de 1]        |                     |             |            |            |          |                |           |
| Gestor                                      | Tipo de Documento | Número   | Empresa                                | RUC             | Concesionario       | Calidad     | Fecha Alta | Fecha Baja | Estado 🗢 | Cambiar estado | Modificar |
| RIVAS ROJAS , PEDRO                         | DNI.              | 48963556 | EMPRESA DE VEHICULOS JUAN PEREZ S.A.C. | 10423698845     |                     | IMPORTADOR  | 03/10/2014 |            | ACTIVO   | 24             | /         |
| RIVAS ROJAS , PEDRO                         | DNI.              | 48963556 | EMPRESA DE VEHICULOS JUAN PEREZ S.A.C. | 10423698845     |                     | ENSAMBLADOR | 23/09/2014 | 03/10/2014 | INACTIVO | 24             | 1         |
| RIVAS ROJAS , PEDRO                         | DNI.              | 48963556 | EMPRESA DE VEHICULOS JUAN PEREZ S.A.C. | 10423698845     |                     | FABRICANTE  | 23/09/2014 |            | ACTIVO   | м              | 1         |
| ROMERO FAUSTINO , ANDY ROGER                | DNI.              | 70200832 | EMPRESA DE VEHICULOS JUAN PEREZ S.A.C. | 10423698845     | LOPEZ CORREA S.A.C. |             | 03/10/2014 |            | ACTIVO   | ×              | 1         |
| TORRES ALVA, TERESA MARIA                   | DNI.              | 06938229 | EMPRESA DE VEHICULOS JUAN PEREZ S.A.C. | 10423698845     | LOPEZ CORREA S.A.C. |             | 23/09/2014 |            | ACTIVO   | ×              |           |

#### **4.7.- GENERAR REPORTE**

Mediante esta opción la Empresa puede obtener un reporte consolidado de su información:

- Datos básicos de la Empresa.
- Relación de Gestores Activos.
- Relación de Concesionarios Activos.
- Relación de Gestores de Concesionarios Activos.

Para generar el reporte consolidado, debe ingresar a la opción "Generar Reporte" de la pestaña "REPORTES".

| Generar Reporte                        |  |
|----------------------------------------|--|
| Seleccione Reporte: REPORTE CONSOLID - |  |
| Descargar Reporte                      |  |
|                                        |  |
|                                        |  |

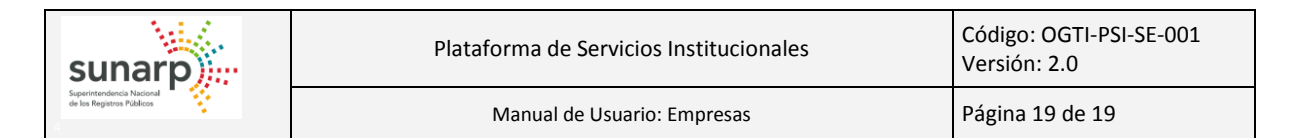

Una vez en el formulario, se debe seleccionar la opción "REPORTE CONSOLIDADO" y dar click sobre el botón "Descargar Reporte" para que el sistema realice la descarga del reporte.

| Menu PSI                            | Generar Reporte                        | ^ |
|-------------------------------------|----------------------------------------|---|
| ▼ MODULO EMPRESAS                   |                                        |   |
| ► SERVICIOS                         | Seleccione Reporte: REPORTE CONSOLIC - |   |
| ✓ ☞ REPORTES                        | Descenter Departs                      |   |
| ± Generar Reporte                   | Descargar Reporte                      |   |
| * ACCION                            |                                        | I |
| Cambiar Clave                       |                                        | 1 |
| × Cerrar Sesión *                   |                                        | Ŧ |
| ReporteConsolidadopdf<br>258/258 KB | Mostrar todas las descargas            | × |

Tener en cuenta que el modo de descarga, dependerá del explorador de internet que se está utilizando.

El reporte generado, tiene la siguiente estructura:

| SL                 | Plataforma de S<br>Módulo de Emp                                                                     | Servicios<br>oresas                                                                                                    | Institucior                                                                                                    | nales                                                                                                    |                                        |                                                |
|--------------------|----------------------------------------------------------------------------------------------------|----------------------------------------------------------------------------------------------------|----------------------------------------------------------------------------------------------------|----------------------------------------------------------------------------------------------------|----------------------------------------|------------------------------------------------|
| F                  | Razón Social : EMPRESA DE VEHICULOS J                                                                | UAN PEREZ                                                                                                    | S.A.C.                                                                                                    |                                                                                                    |                                        |                                                |
|                    | PLIC : 10423608845 Calidad                                                                           |                                                                                                    |                                                                                                    |                                                                                                    |                                        |                                                |
|                    | 100 . 10423030043 Calidad                                                                            | . IIVIP/LINGAI                                                                                                    |                                                                                                    |                                                                                                    |                                        |                                                |
| F                  | Partida : 15369510 Oficina :                                                                         | : LIMA                                                                                                    |                                                                                                    |                                                                                                    |                                        |                                                |
| [                  | Dirección : AV. PRIMAVERA 1878 SANT                                                                  | IAGO DE SU                                                                                                    | RCO - LIMA - L                                                                                                    | IMA                                                                                                    |                                        |                                                |
|                    |                                                                                                    |                                                                                                    |                                                                                                    |                                                                                                    |                                        |                                                |
|                    |                                                                                                    |                                                                                                    |                                                                                                    |                                                                                                    |                                        |                                                |
|                    |                                                                                                    | Relación                                                                                                    | de Gestores                                                                                                    |                                                                                                    |                                        |                                                |
| N°                 | Gestor                                                                                               | Relación<br>N° Document                                                                                                    | de Gestores<br>to Calidad                                                                                              | Fecha Alta                                                                                                    | Fecha Baja                             | Estado                                         |
| N°                 | Gestor<br>RIVAS ROJAS, PEDRO                                                                         | Relación<br>N° Document<br>DNI.4896355                                                                                                    | de Gestores<br>to Calidad<br>66 FABRICANTE                                                                             | Fecha Alta<br>E 23/09/2014 06:02:51                                                                                                | Fecha Baja                             | Estado                                         |
| N°<br>1<br>2       | Gestor<br>RIVAS ROJAS, PEDRO<br>RIVAS ROJAS, PEDRO                                                   | Relación<br>N° Documeni<br>DNI.4896355<br>DNI.4896355                                                                                         | de Gestores<br>lo Calidad<br>66 FABRICANTI<br>66 ENSAMBLADO                                                            | Fecha Alta<br>E 23/09/2014 06:02:51<br>R 23/09/2014 06:02:51                                                                       | Fecha Baja                             | Estado<br>ACTIVO<br>ACTIVO                     |
| N°<br>1<br>2       | Gestor<br>RIVAS ROJAS, PEDRO<br>RIVAS ROJAS, PEDRO                                                   | Relación<br>Nº Documeni<br>DNI.4896355<br>DNI.4896355<br>Relación de                                                                          | de Gestores<br>Calidad<br>66 FABRICANTI<br>66 ENSAMBLADO                                                               | Fecha Alta<br>E 23/09/2014 06:02:51<br>23/09/2014 06:02:51                                                                         | Fecha Baja<br>-                        | Estado<br>ACTIVO<br>ACTIVO                     |
| N°<br>1<br>2       | Gestor<br>RIVAS ROJAS, PEDRO<br>RIVAS ROJAS, PEDRO                                                   | Relación<br>Nº Documeni<br>DNI.4896355<br>DNI.4896355<br>Relación de<br>RUC                                                                   | de Gestores<br>10 Calidad<br>16 FABRICANTI<br>16 ENSAMBLADO<br>Concesionarios<br>Calidad                               | Fecha Alta<br>E 23/09/2014 06:02:51<br>23/09/2014 06:02:51<br>Fecha Alta                                                           | Fecha Baja                             | Estado                                         |
| N°<br>1<br>2<br>N° | Gestor<br>RIVAS ROJAS, PEDRO<br>RIVAS ROJAS, PEDRO                                                   | Relación<br>Nº Documeni<br>DNI.4896355<br>DNI.4896355<br>Relación de<br>RUC<br>10258058895                                                    | de Gestores<br>to Calidad<br>66 FABRICANTI<br>66 ENSAMBLADO<br>Concesionarios<br>Calidad<br>IMPORTADOR                 | Fecha Alta<br>23/09/2014 06:02:51<br>23/09/2014 06:02:51<br>Fecha Alta<br>23/09/2014 05:41:32                                      | Fecha Baja                             | Estado<br>ACTIVO<br>ACTIVO<br>Estado<br>ACTIVO |
| N°<br>1<br>2<br>N° | Gestor<br>RIVAS ROJAS, PEDRO<br>RIVAS ROJAS, PEDRO<br>Concesionario<br>LOPEZ CORREA S.A.C.<br>Gestor | Relación<br>Nº Documeni<br>DNI.4896355<br>DNI.4896355<br>DNI.4896355<br>UNI.4896355<br>DNI.4896355<br>NI<br>Relación de<br>RUC<br>10258058895 | de Gestores<br>to Calidad<br>66 FABRICANTI<br>66 ENSAMBLADO<br>Concesionarios<br>Calidad<br>IMPORTADOR<br>1° Documento | Fecha Alta<br>23/09/2014 06:02:51<br>23/09/2014 06:02:51<br>23/09/2014 06:02:51<br>Fecha Alta<br>23/09/2014 05:41:32<br>Fecha Alta | Fecha Baja<br>Fecha Baja<br>Fecha Baja | Estado<br>ACTIVO<br>ACTIVO<br>Estado<br>Estado |